AiM Infotech

## Pressure sensor 0-100 bar/0-1450 PSI

Release 1.00

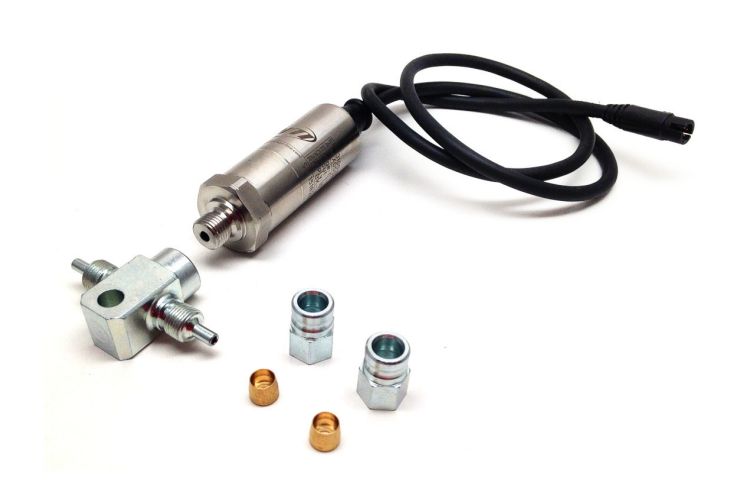

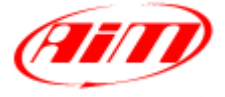

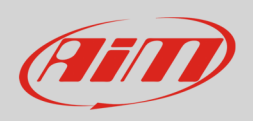

This datasheet explains how to use 0-100 bar (0-1450 PSI) pressure sensor. This sensor comes with a connection kit including:

- 0-100 bar (0-1450 PSI) pressure sensor with 50 cm cable
- connection kit including:
  - o two lock nuts
  - o 2 nipples
  - o 1 "T" brunch pipe female M10x1 thread

This sensor kit part number is: X05SNP31100R

## 1 Introduction

AiM loggers can measure the pressure with a proper sensor. It needs a proper installation. This is why we suggest to address to a specialized workshop. Once the sensor installed it needs a software configuration that can be made using AiM Race Studio freely downloadable from download area of www.aim-sportline.com.

This sensor fits brake pressure measurement.

## 2 Installation

To correctly install 0-100 bar brake pressure sensor use the included connection kit shown here below.

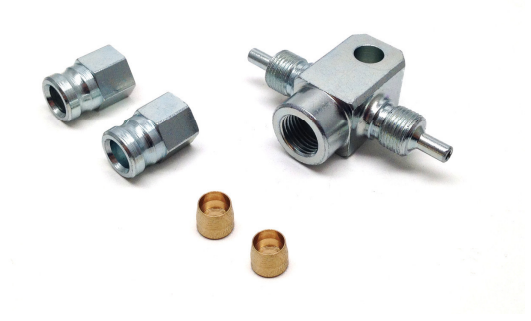

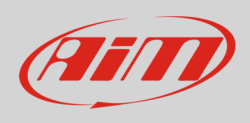

#### Please follow this procedure:

Cut the braking plant pipe in the point where you want to install the sensor and then repeat the operations here described on both edges of the pipe.

Insert the 2 locking nuts in the cut parts of the pipe.

Insert the nipple under the metallic braid.

Press the nipple until the contact with the internal part of the pipe ("**A**") is complete and then cover it with the metallic braid.

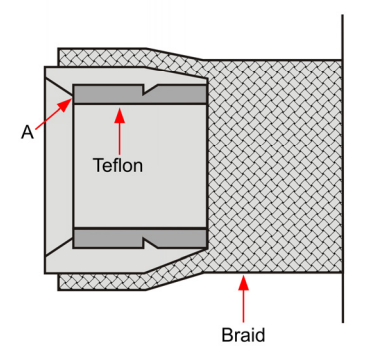

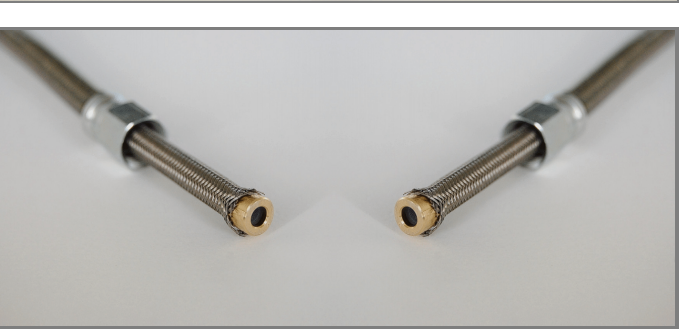

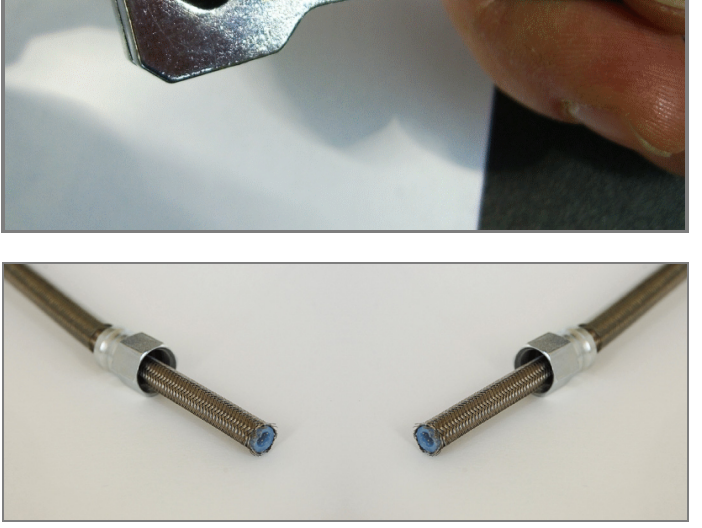

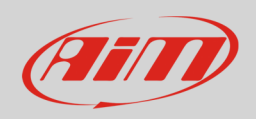

Place the junction so to determine the desired sensor position before tightening. We suggest to make a reference mark.

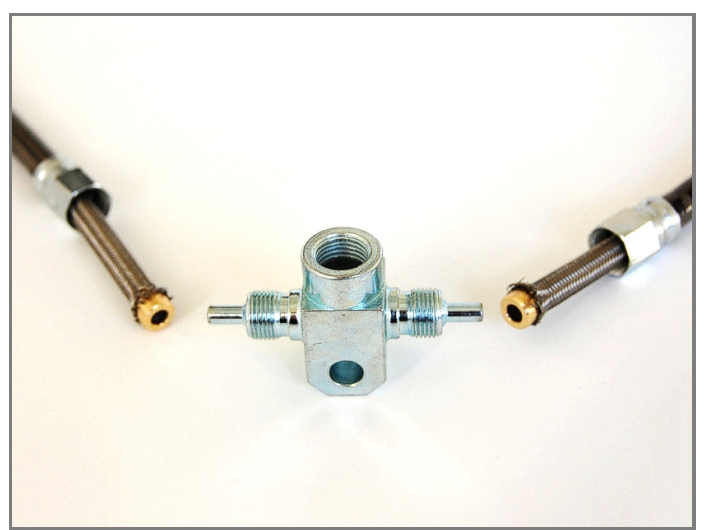

Tighten to 0,8 Kg (8 Nm).

Alternatively tighten the threads a quarter turn at a time until the right position is reached.

Please be careful: do not exceed 15 Nm

Install the sensor on the junction wrapping the thread with Teflon to guarantee its tightness.

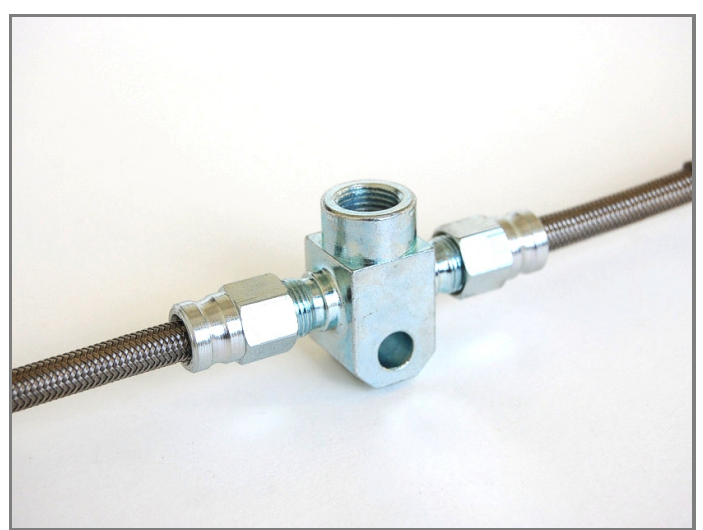

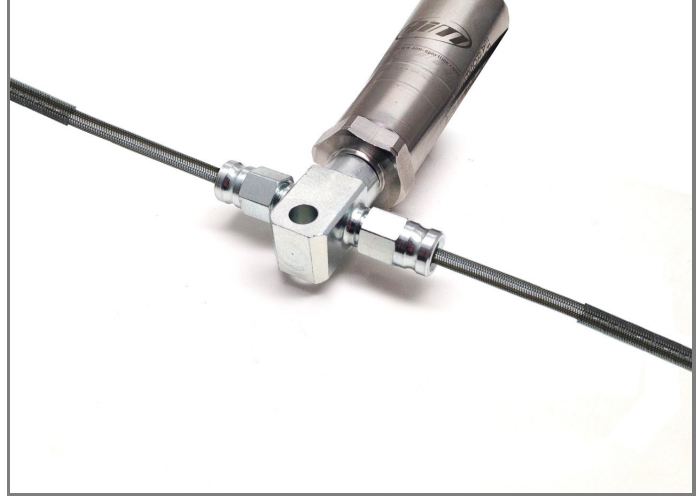

Warning: once the installation is over ensure that the brake circuit is cleared and check its tightness.

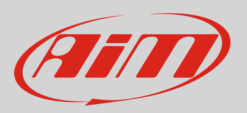

## 3 Sensor configuration

AiM logger can sample data sent by the sensor only if this last is physically connected to a channel of the logger previously set using AiM Race Studio software and the configuration is transmitted to the logger.

# 3.1 Configuration with Race Studio 2

- run Race Studio 2 and select the logger the sensor is connected to;
- create a custom sensor pressing "Customize sensor" (1)
- select the type of measure (Pressure) and the unit of measure (bar) (2)
- complete the first two rows of the table on the left as follows (3):

| X [Mv] | Y [Bar] |
|--------|---------|
| 1000   | 0       |
| 5000   | 100     |

- press "Compute curve" (4), fill in sensor name and press "Save sensor" (5)
- premere "Exit" (6)

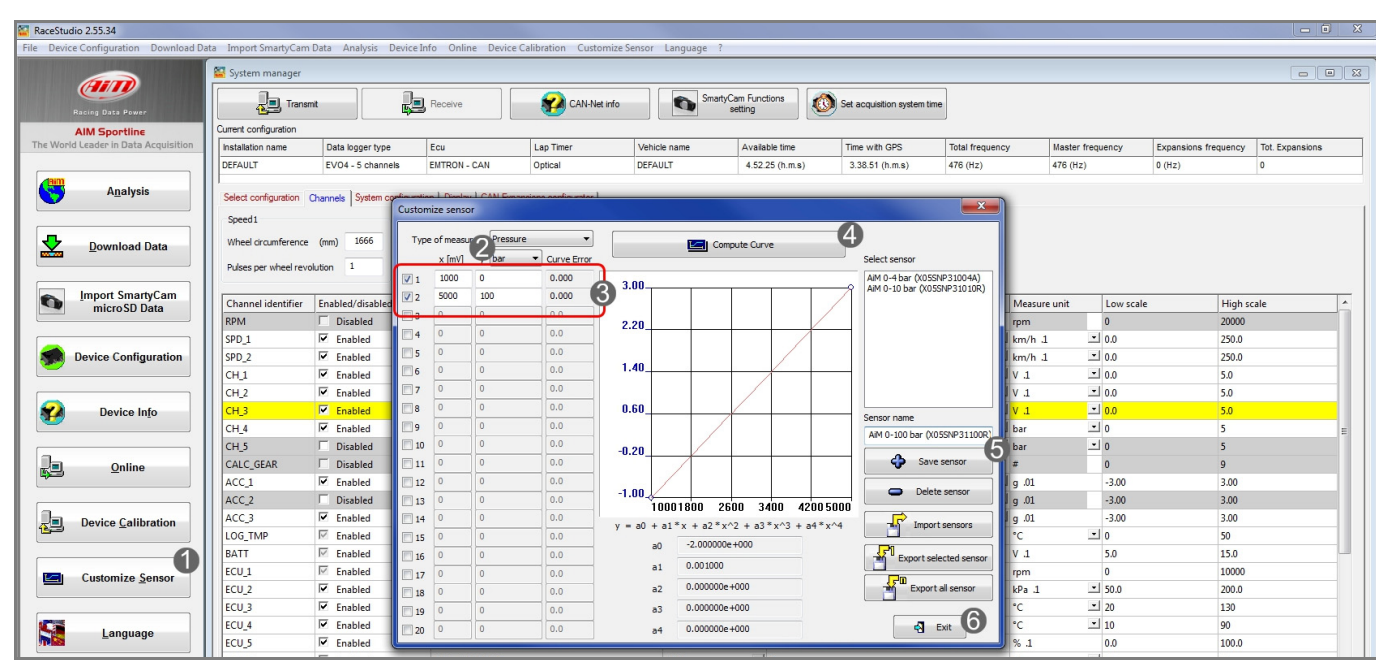

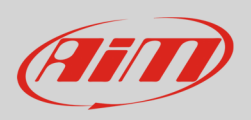

To set the sensor in the logger configuration select it in "Channels" layer as shown here below and press "Transmit".

| RaceStud    | dio 2.55.34                                      |                       |                             |                             |                         |                 |                               |                            |                 |                 |                        | - 0 -×            |
|-------------|--------------------------------------------------|-----------------------|-----------------------------|-----------------------------|-------------------------|-----------------|-------------------------------|----------------------------|-----------------|-----------------|------------------------|-------------------|
| File Device | e Configuration Download D                       | ata Import SmartyCam  | Data Analysis               | Device Info Online Device   | e Calibration Customize | Sensor Language | ?                             |                            |                 |                 |                        |                   |
|             |                                                  | 🔛 System manager      |                             |                             |                         |                 |                               |                            |                 |                 |                        |                   |
|             | Racing Data Power                                | Trans                 | mt                          | Receive                     | CAN-Net info            | Sn Sn           | nartyCam Functions<br>setting | Set acquisition system til | ne              |                 |                        |                   |
|             | AIM Sportline                                    | Current configuration |                             |                             |                         |                 |                               |                            |                 |                 |                        |                   |
| The Work    | d Leader in Data Acquisition                     | Installation name     | Data logger type            | e Ecu                       | Lap Timer               | Vehicle name    | Available time                | Time with GPS              | Total frequency | Master frequenc | y Expansions frequence | y Tot. Expansions |
|             |                                                  | DEFAULT               | EVO4 - 5 chann              | els EMTRON - CAN            | Optical                 | DEFAULT         | 4.52.25 (h.m.                 | s) 3.38.51 (h.m.s)         | 476 (Hz)        | 476 (Hz)        | 0 (Hz)                 | 0                 |
| 5           | A <u>n</u> alysis                                | Select configuration  | Channels System of          | configuration Display CAN-E | pansions configurator   |                 |                               |                            |                 |                 |                        |                   |
|             |                                                  | Speed1                | Speed1 Speed2               |                             |                         |                 |                               |                            |                 |                 |                        |                   |
|             | Download Data                                    | Wheel circumference   | (mm) 1666                   | Wheel circumference (mm)    | 1666                    |                 |                               |                            |                 |                 |                        |                   |
| <b></b>     | Download Data                                    |                       | 1.0                         | Share had a lar             | 1                       |                 |                               |                            |                 |                 |                        |                   |
| _           |                                                  | Puises per wheel revi | olution                     | Puises per wheel revolution | -                       |                 |                               |                            |                 |                 |                        |                   |
| 0           | Import SmartyCam                                 | Channel identifier    | Enabled/disable             | d Channel name              |                         | Sampling        | requency Senso                | type                       | Meacu           | re unit Lo      | w scale Hig            | h scale           |
|             | microSD Data                                     | RPM                   | Disabled                    | Engine                      |                         | 10 Hz           | Engine                        | revolution speed           | rom             | 0               | 2000                   | 0                 |
|             |                                                  | SPD 1                 | Fnabled                     | Speed1                      |                         | 10 Hz           | ✓ Sneed                       |                            |                 | 1 10.0          | 250                    | 0                 |
|             | Device Configuration                             | SPD 2                 | Fnabled                     | Speed2                      |                         | 10 Hz           | ✓ Speed                       |                            | ▼ km/h          | 1 .0.0          | 250                    | 0                 |
| -           |                                                  | CH 1                  | Enabled                     | Channel 1                   |                         | 10 Hz           | - Generi                      | c linear 0-5 V             | • V .1          | ± 0.0           | 5.0                    |                   |
|             |                                                  | CH 2                  | Enabled                     | Channel 2                   |                         | 10 Hz           | ⊥ AiM 0                       | 4 bar (X05SNP31160R)       |                 | - O             | 5                      |                   |
| 8           | Device Info                                      | CH 3                  | Enabled                     | Channel 3                   |                         | 10 Hz           | ⊥ AiM 0                       | 100 bar (X05SNP31100R)     | bar             | <b>_</b> 0      | 5                      |                   |
|             |                                                  | CH_4                  | Enabled                     | Channel_4                   |                         | 10 Hz           | AiM 0                         | 10 bar (X05SNP31010R)      | 🔳 bar           | <b>_</b> 0      | 5                      | -                 |
|             |                                                  | CH_5                  | Disabled                    | Channel_5                   |                         | 10 Hz           | AiM 0                         | 4 bar (X05SNP31004A)       | ⊥ bar           | <b></b> 0       | 5                      |                   |
|             | Online                                           | CALC_GEAR             | Disabled                    | Calculated_Gear             |                         | 10 Hz           | I Calcul                      | ated Gear                  | #               | 0               | 9                      |                   |
|             |                                                  | ACC_1                 | Enabled                     | Lateral_acc                 |                         | 10 Hz           | 🖃 Latera                      | accelerometer              | 01. و ات        | -3.0            | 3.00                   |                   |
|             |                                                  | ACC_2                 | Disabled                    | Longitudinal_acc            |                         | 10 Hz           | Longit                        | udinal accelerometer       | g .01           | -3.0            | 3.00                   |                   |
|             | Device Calibration                               | ACC_3                 | Enabled                     | Vertical_acc                |                         | 10 Hz           | L Vertica                     | l internal accelerometer   | g .01           | -3.0            | 3.00                   |                   |
|             |                                                  | LOG_TMP               | Enabled                     | Datalogger_Temp             |                         | 10 Hz           | 🔳 Cold je                     | pint                       | °C              | <b>_</b> 0      | 50                     |                   |
|             |                                                  | BATT                  | Enabled                     | Battery                     |                         | 1 Hz            | 🖃 Batten                      | (                          | V .1            | 5.0             | 15.0                   |                   |
|             | Customize Sensor                                 | ECU_1                 | Enabled                     | ECU_RPM                     |                         | 10 Hz           | 🖃 Engine                      | speed sensor               | rpm             | 0               | 1000                   | 0                 |
|             |                                                  | ECU_2                 | Enabled                     | ECU_MAN_AIR_PR              | t                       | 10 Hz           | Pressu                        | re sensor                  | kPa .1          | <b>±</b> 50.0   | 0 200,                 | D                 |
|             |                                                  | ECU_3                 | Enabled                     | ECU_ENG_TMP                 |                         | 10 Hz           | I Temp                        | erature sensor             | *C              | <b>1</b> 20     | 130                    |                   |
|             | Language                                         | ECU_4                 | Enabled                     | ECU_ENG_IN_T                |                         | 10 Hz           | I Temp                        | erature sensor             | °C              | 10              | 90                     |                   |
| <b>Mas</b>  | 299-                                             | ECU_5                 | Enabled                     | ECU_THROTTLE1               |                         | 10 Hz           | I Percer                      | tage sensor                | % .1            | 0.0             | 100.                   | 0                 |
|             |                                                  | ECU_6                 | Enabled                     | ECU_CHARGE_T                |                         | 10 Hz           | I Temp                        | erature sensor             | °C              | - 10            | 90                     |                   |
|             |                                                  | ECU_7                 | Enabled                     | ECU_GEAR                    |                         | 5 Hz            | 🔳 Gear s                      | ensor                      | #               | 0               | 7                      |                   |
|             |                                                  | ECU_8                 | <ul> <li>Enabled</li> </ul> | ECU_V_BATT                  |                         | 10 Hz           | L Voltm                       | eter                       | V .1            | - 5.0           | 20.0                   |                   |
|             |                                                  | ECU_9                 | Enabled                     | ECU_OIL_PR                  |                         | 10 Hz           | Pressu                        | re sensor                  | kPa .1          | <b>⊥</b> 0.0    | 1000                   | .0                |
|             |                                                  | ECU_10                | Enabled                     | ECU_OIL_TMP                 |                         | 10 Hz           | I Temp                        | erature sensor             | °C              | 10              | 150                    |                   |
|             | aim-sportline.com                                | ECU_11                | Enabled                     | ECU_FUEL_PR                 |                         | 10 Hz           | I Pressu                      | re sensor                  | kPa .1          | ± 0.0           | 1000                   | .0                |
|             | B 2007 AIM SRL                                   | ECU_12                | Enabled                     | ECU_FUEL_TMP                |                         | 10 Hz           | I Temp                        | erature sensor             | °C              | - 10            | 90                     |                   |
|             | L RIGHTS RESERVED                                | ECU_13                | Enabled                     | ECU_EXH_PRE                 |                         | 10 Hz           | Pressu                        | re sensor                  | kPa .1          | - 20.1          | 0 100.                 | 0                 |
| CERNUSCO    | VIA CAVALCANTI, 8<br>SUL NAVIGLIO, MILAN - ITALY | 16/11/1               | Finahlari                   | FULLER DIE                  |                         | 10 H-           | *I Drorrin                    | re centor                  | 1×Ds 1          | *100            | 500                    |                   |

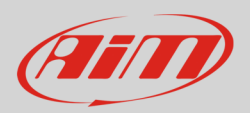

## 3.2 Configuration with Race Studio 3

- run Race Studio 3 and select the logger the sensor is connected to;
- select the configuration where the sensor is to be set or create a new one pressing "New" and select "Channel" layer shown here below;
- select the channel where to set the sensor and click on the related cell of "Sensor" column;

| 💁 RaceStudio3 3.05.02  |                                                                                                    |              |                |                |                            |           |       |                           |   |
|------------------------|----------------------------------------------------------------------------------------------------|--------------|----------------|----------------|----------------------------|-----------|-------|---------------------------|---|
| * 🚣 🏘 😘 🖽 🍝 😔 👘 👘      |                                                                                                    |              |                |                |                            |           |       |                           |   |
|                        |                                                                                                    |              |                |                |                            |           |       |                           |   |
| Save As Close Transmit |                                                                                                    |              |                |                |                            |           |       |                           |   |
| Channels               | Channels ECU Stream CAN2 Stream Math Channels Parameters Shift Lights and Alarms Display SmartyCam Stream CAN Expansions |              |                |                |                            |           |       |                           |   |
|                        | ID                                                                                                    | $\checkmark$ | Name           | Function       | Sensor                     | Unit      | Freq  | Parameters                |   |
|                        | RPM                                                                                                    | ✓            | RPM            | RPM            | RPM Sensor                 | rp m      | 20 Hz | max: 16000 ; factor: /1 ; | ] |
|                        | Spd1                                                                                                    |              | Speed1         | Vehicle Spd    | Speed Sensor               | km/h 0.1  | 20 Hz | wheel: 1600 ; pulses: 1 ; |   |
|                        | Spd2                                                                                                    |              | Speed2         | Vehicle Spd    | Speed Sensor               | km/h 0.1  | 20 Hz | wheel: 1600 ; pulses: 1 ; | ] |
|                        | Spd3                                                                                                    |              | Speed3         | Vehicle Spd    | Speed Sensor               | km/h 0.1  | 20 Hz | wheel: 1600 ; pulses: 1 ; |   |
|                        | Spd4                                                                                                    |              | Speed4         | Vehicle Spd    | Speed Sensor               | km/h 0.1  | 20 Hz | wheel: 1600 ; pulses: 1 ; |   |
|                        | Ch01                                                                                                    |              | Channel01      | Voltage        | Generic 0-5 V              | mv        | 20 Hz |                           |   |
|                        | Ch02                                                                                                    |              | Channel02      | Voltage        | Generic 0-5 V い            | m/        | 20 Hz |                           |   |
|                        | Ch03                                                                                                    |              | Channel03      | Voltage        | Generic 0-5 V              | m /       | 20 Hz |                           |   |
|                        | Ch04                                                                                                    |              | Channel04      | Voltage        | Generic 0-5 V              | m/        | 20 Hz |                           | ] |
|                        | Ch05                                                                                                    |              | Channel05      | Voltage        | Generic 0-5 V              | m /       | 20 Hz |                           |   |
|                        | Ch06                                                                                                    |              | Channel06      | Voltage        | Generic 0-5 V              | m/        | 20 Hz |                           | ] |
|                        | Ch07                                                                                                    |              | Channel07      | Voltage        | Generic 0-5 V              | m/        | 20 Hz |                           |   |
|                        | Ch08                                                                                                    |              | Channel08      | Voltage        | Generic 0-5 V              | m/        | 20 Hz |                           | ] |
|                        | AccX                                                                                                    | ✓            | AccelerometerX | Inline Accel   | AiM Internal Accelerometer | g 0.01    | 50 Hz |                           |   |
|                        | AccY                                                                                                    | <            | AccelerometerY | Lateral Accel  | AiM Internal Accelerometer | g 0.01    | 50 Hz |                           | ] |
|                        | AccZ                                                                                                    | ✓            | AccelerometerZ | Vertical Accel | AiM Internal Accelerometer | g 0.01    | 50 Hz |                           |   |
|                        | GyrX                                                                                                    | ~            | GyroX          | Roll Rate      | AiM Internal Gyro          | deg/s 0.1 | 50 Hz |                           | ] |
|                        | GyrY                                                                                                    | ✓            | GyroY          | Pitch Rate     | AiM Internal Gyro          | deg/s 0.1 | 50 Hz |                           |   |
|                        | GyrZ                                                                                                    | ~            | GyroZ          | Yaw Rate       | AiM Internal Gyro          | deg/s 0.1 | 50 Hz |                           | ] |
|                        | Spd                                                                                                    | ☑            | GPS Speed      | Vehicle Spd    | AIM GPS                    | km/h 0.1  | 10 Hz |                           |   |
|                        | OdD                                                                                                    | ✓            | Odometer       | Odometer Total | AIM ODO                    | km 0.1    | 1 Hz  |                           |   |
|                        |                                                                                                    |              |                |                |                            |           |       |                           |   |

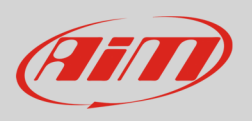

- a configuration panel shows up
- select: "Pressure" function as well as the kind of pressure to sample (1) among:
  - o Oil pressure
  - o Brake Pressure
  - o Wheel Brake Pressure
  - o Pressure
- select the sensor "AiM 0-100 bar (X05SNP31100R)" (2) press "Save" and transmit the configuration to the logger pressing "Transmit".

| 🤷 Channel Settings |                  |               | ×      |
|--------------------|------------------|---------------|--------|
| Name               | Channel01        |               |        |
| Function           | Pressure         |               | \$     |
|                    |                  |               |        |
| Sensor 2           | AiM 0-100 bar () | (05SNP31100R) | \$     |
| Sampling Frequency | 20 Hz            |               | ŧ      |
| Unit of Measure    | bar              |               | ŧ      |
| Display Precision  | 2 decimal places | 5             | ŧ      |
|                    |                  |               |        |
|                    |                  |               |        |
|                    |                  |               |        |
|                    |                  |               |        |
|                    |                  | Save          | Cancel |

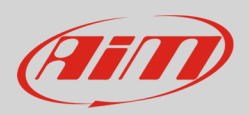

### 4

# Dimensions, pinout and technical characteristics

The drawing here below shows sensor dimensions in millimetres [inches].

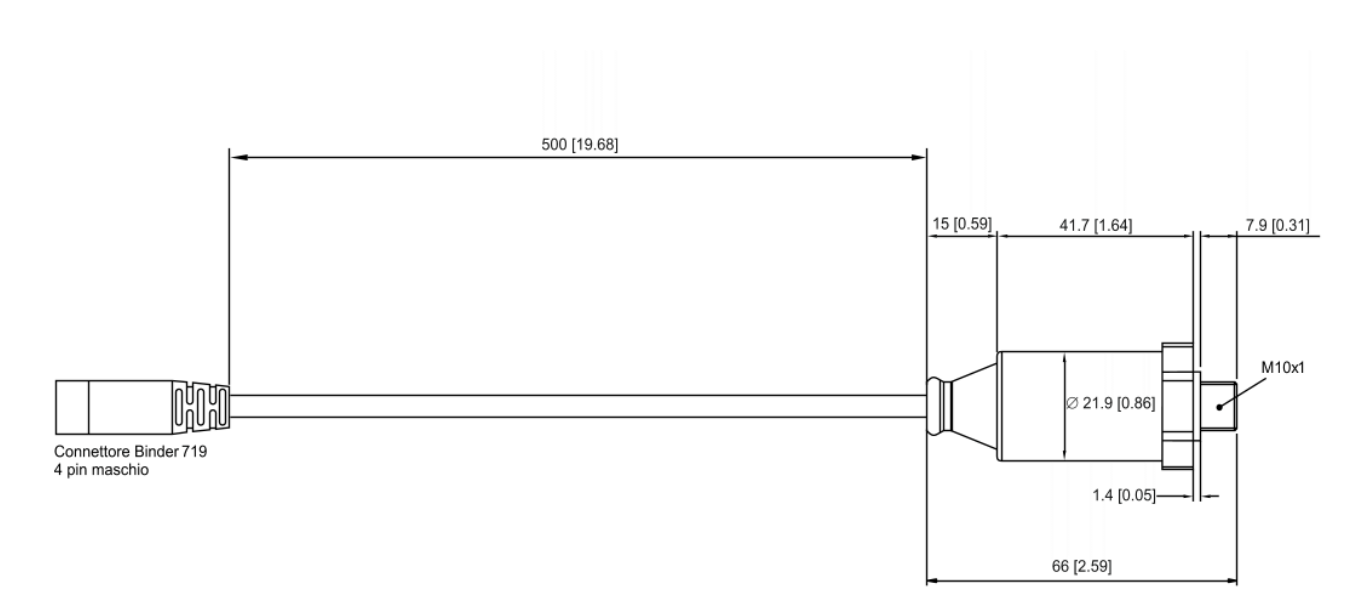

The image here below shows 4 pins Binder 719 male connector pinout solder termination view.

|     | Pin | Function               | Cable colour |
|-----|-----|------------------------|--------------|
| 4 1 | 1   | Analog signal 0-500 mV | White        |
|     | 2   | GND                    | Black        |
| 3 2 | 3   | +Vb                    | Red          |
|     | 4   | Not connected          |              |
|     |     |                        |              |

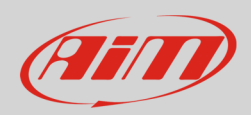

The table here below shows the sensor electrical characteristics.

| Technical characteristics | Value               |
|---------------------------|---------------------|
| Accuracy                  | <+/1 0.5%           |
| Output signal             | 1.5 V               |
| Temperature working range | from -40° to 125°   |
| Sealing                   | IP66                |
| Excitation                | 10-32 VDC; 1-5 V    |
| Consumption               | <10 mA              |
| Housing                   | 304 stainless steel |
| Weight                    | 60g                 |
| Sensor thread             | M10*1               |
| Cable length              | 50 mm               |

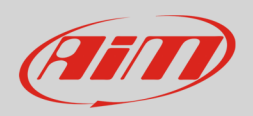

## 4 Extension cables

The sensor is sold with a 50 cm cable. Standard and custom length extension cables are available; standard length are: 0,5 m, 1m and 1,5 m.

Product part number changes according to their length and to the product the sensor is to be connected to.

Extension cable for connection to:

- Channel Expansion
- EVO4.

Part numbers:

V02PCB05BTXG – cable length: 500mm V02PCB10BTXG – cable length: 1000mm V02PCB15BTXG – cable length: 1500mm V02PCB20BTXG – cable length: 2000mm V02PCB25BTXG – cable length: 2500mm V02PCB30BTXG – cable length: 3000mm

Extension cable for connection to:

- MXG
- MXS
- MXL2
- MXL Strada/Pista/Pro05

#### Part numbers:

V02PCB05B – cable length: 500mm V02PCB10B – cable length: 1000mm V02PCB15B – cable length: 1500mm V02PCB20B – cable length: 2000mm V02PCB25B – cable length: 2500mm V02PCB30B – cable length: 3000mm

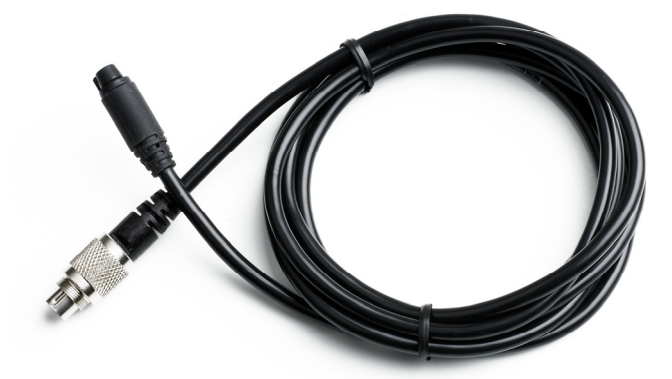

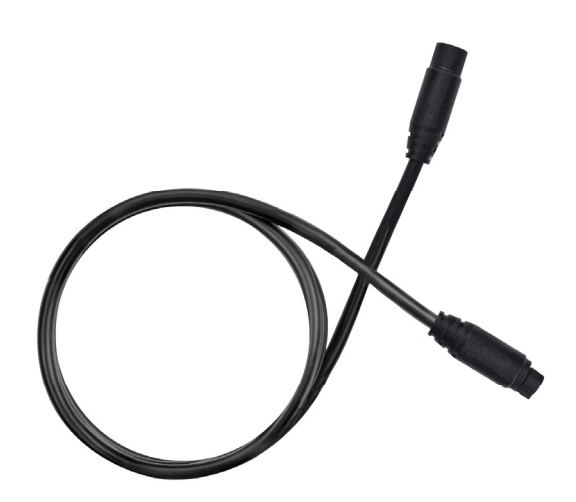